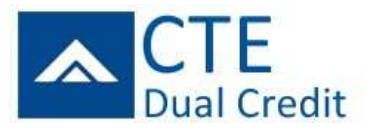

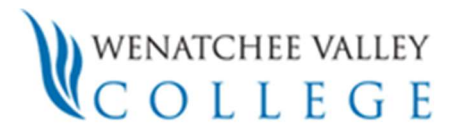

# **REGISTERING FOR CTE DUAL CREDIT**

SERS Home Page: https://www.ctesers.org

## Logging into SERS

- 1. From the SERS home page, click on the **Student** button, the **Student Sign-in** page appears.
- **2.** Log in using your user name and password.
  - If you have forgotten your SERS username, you can enter your email into the "I forgot my username" page. IF you have provided a current email address.
  - If you have forgotten your SERS password, you can enter an answer to one of your security questions and choose a new password from the "I forgot my password" link.
  - If you still can't sign in, contact your teacher or CTE representative for help.
- 3. Click the Sign-in button, the Student home page appears.

## **Creating an Account**

If you do not already have a SERS account, you won't be able to log in. To create an account:

- From the Student Log in screen, click on Create a New SERS Account. The Create Student Account screen appears. Red dots indicate required fields.
- 2. Select a user name. If the user name is already taken, you will be asked to select another name. The other fields on the screen will become available once a valid user name is entered.
- 3. Enter the additional basic information required. Please use an email address that can receive messages from SERS. If you are using a school account, ask your teacher if it can receive email from outside the school.
- 4. Click Next to select a password and security questions and answers.
- 5. Click Next to finish the account. Click the **Sign-in Now** button to enter your user name and password for the first time.
- 6. You will see your **Student Profile** page to finish your account information. Note that until all of the red dot fields are completed, you will not be able to register for classes.
- 7. Note that this information can be edited later.
- 8. When done, click the Save button. You can now select the Register for Classes menu item under the Registration menu.

### **Searching Classes**

To search for classes:

- Select Register for Classes from the Registration menu. To begin your search, SELECT ONLY YOUR HOME HIGH SCHOOL IN THE SEARCH FIELD.
- 2. Click the Search button.

## **Registering for Classes**

To register for classes:

- 1. Check the checkbox next to the class or classes youwant after searching.
- When done, click the Register Classes button.
  The Select Class Offerings & Complete Registration screen appears.
- 3. Check the checkbox for the teacher you will be taking the class from. If there is only one teacher, the checkbox is automatically checked.

#### To complete your registration, click the Save & Register button.

A confirmation page appears. Click the printer-friendly icon at the top-right and print two copies: one to send to the college and one to keep for your own records. A hard copy registration form sent to the college is required to confirm the student's intention to apply for college credits. Mail form to: NCW Consortium c/o Wenatchee Valley College, Wells 1070; 1300 Fifth Street, Wenatchee WA 98801. If you have provided a current email address, a confirmation will also be sent to your email account.